# COMO REALIZAR SOLICITAÇÕES REFERENTES AO SISTEMA PRODATA

ENTRE NO SEI E FAÇA SEU LOGIN DE USUÁRIO INTERNO COM SUAS CREDENCIAIS DE ACESSO.

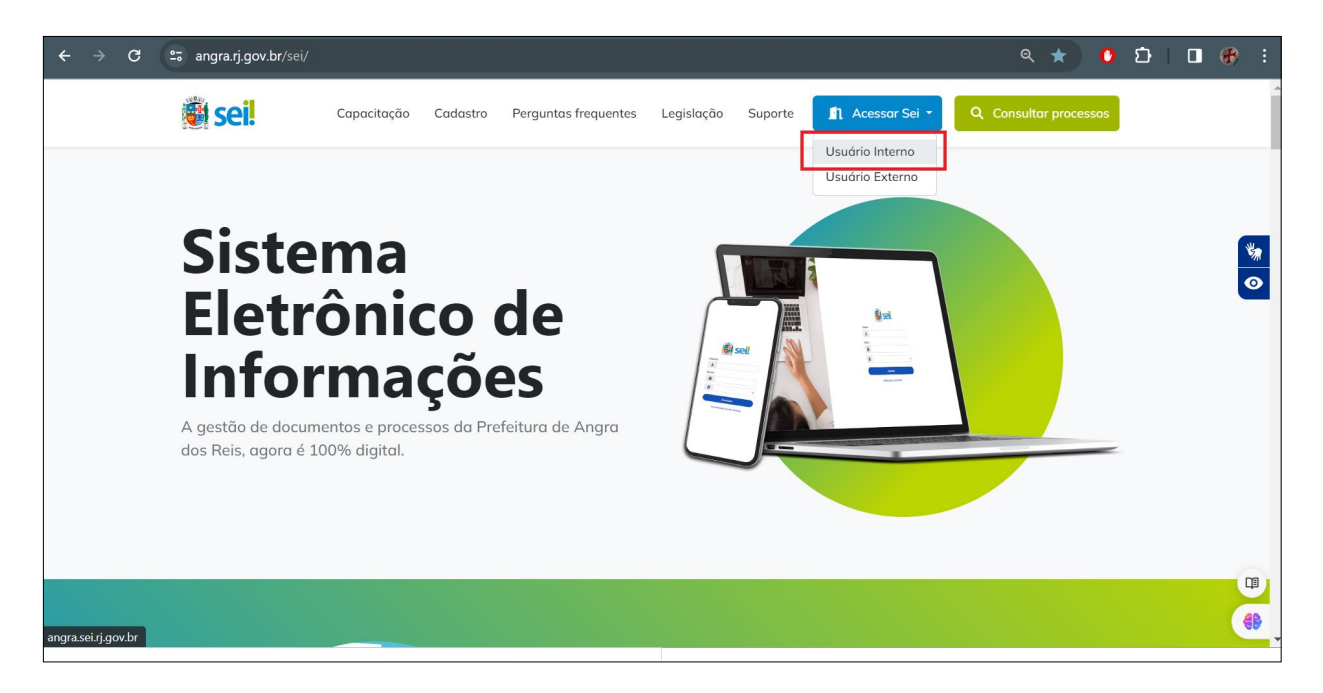

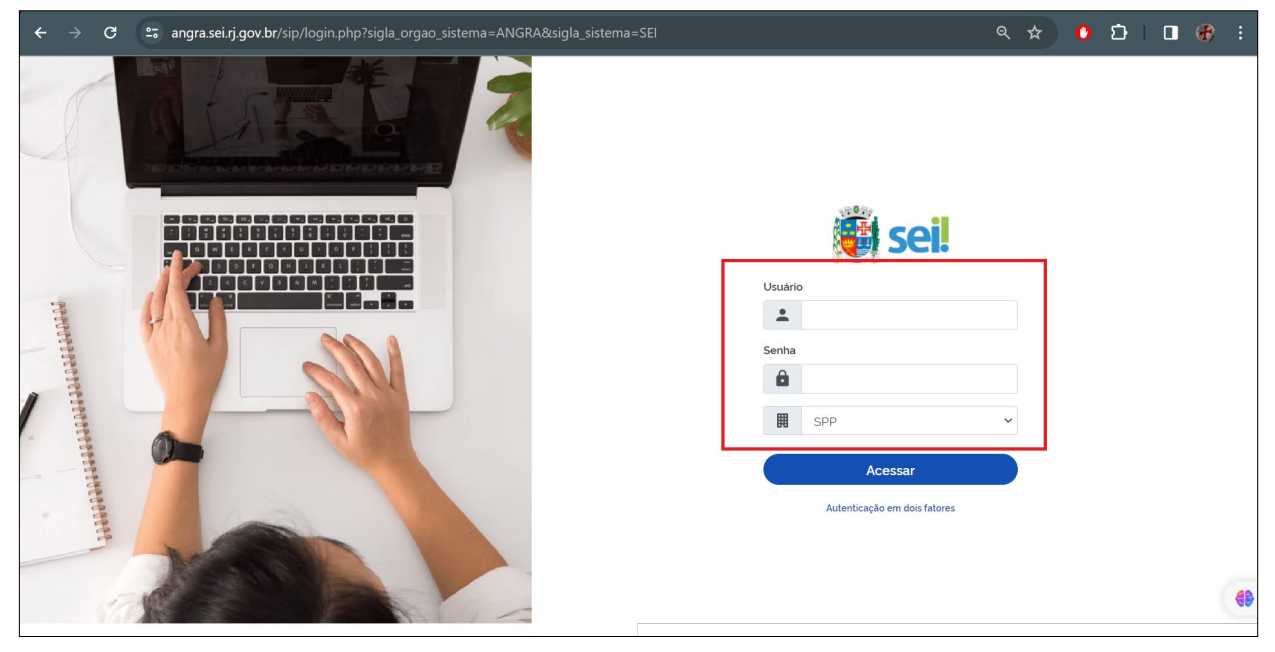

## ENTRE NA OPÇÃO "INICIAR PROCESSO"

| ← → C 😁 angra.sei.rj.gov.l                        | br/sei/controlador.php?acao=procedimento_controlar&a        | acao_origem=principal&acao_reto      | orno=principal&inicializa ( | ଚ୍ଚ ବ 🌣 🕻                            | ) D (                   |                       |     |
|---------------------------------------------------|-------------------------------------------------------------|--------------------------------------|-----------------------------|--------------------------------------|-------------------------|-----------------------|-----|
| PREFEITURA MUNICIPAL DE ANGRA DOS REIS            |                                                             |                                      | Vers                        | ão distribuída pelo Ministério da Ge | stão e da Inovação em S | Serviços Públicos - M | MGI |
|                                                   |                                                             |                                      | Pesquisar                   | Q SPP/DESIS                          | II ()                   | ± *                   | ሳ   |
| Pesquisar no Menu                                 |                                                             |                                      |                             | Último acesso na t                   | erça-feira, 26 de       | março às 14:18        | .8. |
|                                                   | Controle de Processos                                       |                                      |                             |                                      |                         |                       |     |
| <ul> <li>Acompanhamento Especial</li> </ul>       |                                                             |                                      |                             |                                      |                         |                       | _   |
| 🏠 Administração 🔹                                 |                                                             | o 🕒 🐎 🕓                              |                             |                                      |                         |                       |     |
| Sase de Conhecimento                              |                                                             |                                      |                             |                                      |                         |                       |     |
| 🞽 Blocos 🔹                                        | Ver processos atribuídos a mim Ver por marcadores           | Ver por tipo de processo             |                             |                                      |                         |                       |     |
| Contatos                                          |                                                             |                                      |                             |                                      |                         |                       |     |
| Controle de Processos                             |                                                             | 5 registros:                         |                             |                                      |                         | 2 registros:          |     |
| 🗠 Estatisticas 🔹                                  | Recebidos                                                   |                                      |                             | Gerados                              |                         |                       |     |
| ★ Favoritos                                       |                                                             |                                      |                             |                                      |                         |                       |     |
| 🔛 Grupos 🔹                                        |                                                             |                                      |                             |                                      |                         |                       |     |
| Iniciar Processo                                  |                                                             |                                      |                             |                                      |                         |                       |     |
| EQ Inspeção Administrativa                        |                                                             |                                      |                             |                                      |                         |                       |     |
| Marcadores                                        |                                                             |                                      |                             |                                      |                         |                       |     |
| Q Pesquisa                                        |                                                             |                                      |                             |                                      |                         | ſ                     | ₽   |
| Pontos de Controle                                |                                                             |                                      |                             |                                      |                         | 6                     | AR  |
| https://angra.sei.rj.gov.br/sei/controlador.php?a | acao=procedimento_escolher_tipo&infra_sistema=100000100&inf | ira_unidade_atual=110001738&infra_ha | ash=172b97e9a778766a12db8b  | 455ebbe311e9ff9bdb0f9                | 31498491dc486           | 5c64eece              | ~~  |

## ENTRE NO BOTÃO "+"

| ← → C ( angra.sei.rj.gov.br/sei/controlador.php?acao=procedim | ento_escolher_tipo&infra_sistema=100000100&infra_u        | unidade_atual=11000173 | Q               | * (                  | )<br>D          |                | æ            | :     |
|---------------------------------------------------------------|-----------------------------------------------------------|------------------------|-----------------|----------------------|-----------------|----------------|--------------|-------|
| PREFEITURA MUNICIPAL DE ANGRA DOS REIS                        |                                                           | Verså                  | o distribuida p | pelo Ministério da G | estão e da Inov | vação em Servi | ços Públicos | - MGI |
| 😑 Seil Producao                                               |                                                           | Pesquisar              | ۹               | SPP/DESIS            | ==              | <b>0</b> ±     | *            | ወ     |
| Pesquisar no Menu Îniciar Processo                            |                                                           |                        |                 |                      |                 |                |              |       |
| Acompanhamento Especial                                       | Escolha o Tipo do Processo: 💿                             |                        |                 |                      |                 |                |              |       |
| 🗞 Administração 🔹                                             |                                                           |                        |                 |                      |                 |                |              |       |
| Base de Conhecimento                                          | Administrativo: Atas de Reuniões de Conselhos             |                        |                 |                      |                 |                |              |       |
| Blocos 👻                                                      | Administrativo: Elaboração de Correspondência Interna     |                        |                 |                      |                 |                |              |       |
| E Contatos                                                    | Administrativo: Elaboração de Ofício de Mero Expediente   |                        |                 |                      |                 |                |              |       |
| E Controle de Processos                                       | Geoprocessamento - Solicitações Gerais                    |                        |                 |                      |                 |                |              |       |
| 🔀 Estatísticas 🔹                                              | Peticionamento a SUTIN: Comunicação direcionada a SPP     | P/SUTIN                |                 |                      |                 |                |              |       |
| ★ Favoritos                                                   | Prodata - Solicitações Gerais                             |                        |                 |                      |                 |                |              |       |
| 😫 Grupos                                                      | Recursos Humanos: Concessão de diária                     |                        |                 |                      |                 |                |              |       |
| iniciar Processo                                              | SEI - Solicitação de Criação/Alteração/Inativação de Usua | ário no Sistema SEI    |                 |                      |                 |                |              |       |
| EQ Inspeção Administrativa                                    |                                                           |                        |                 |                      |                 |                |              |       |
| Marcadores                                                    |                                                           |                        |                 |                      |                 |                |              |       |
| Q Pesquisa                                                    |                                                           |                        |                 |                      |                 |                |              | Œ     |
| Pontos de Controle                                            |                                                           |                        |                 |                      |                 |                |              | -     |
| javascript:void(0); obvestados                                |                                                           |                        |                 |                      |                 |                |              |       |

## ENTRE COM O TEXTO "PRODATA – SOLICITAÇÕES GERAIS"

| G angra sei.rj.gov.br/sei/controlador.php?acao=procedimento_escolher_tipo&acao_origem=procedimento                                                                                                    | escolher_tipo&infra_siste | -<br>ma= Q           | <br>☆ (               | ວັ                |               | <br>€ :        |
|----------------------------------------------------------------------------------------------------|---------------------------|----------------------|-----------------------|-------------------|---------------|----------------|
| PREFEITURA MUNICIPAL DE ANGRA DOS REIS                                                                                                    |                           | Versão distribuída p | pelo Ministério da Ge | stão e da Inovaçã | o em Serviço: | Públicos - MGI |
| E Seil Producao                                                                                                    | Pesquisar                 | ۹                    | SPP/DESIS             | # Q               | • ±           | <b>х</b> Ф     |
| Pesquisor no Menu Îniciar Processo                                                                                                    |                           |                      |                       |                   |               |                |
| <ul> <li>Acompanhamento Especial</li> <li>Administração</li> <li>Base de Conhecimento</li> <li>Blocos</li> <li>Contatos</li> <li>Controle de Processos</li> <li>Escutindo de Processos</li> <li>Escutindo de Processos</li> <li>Escutindo de Processos</li> <li>Escutindo de Processos</li> </ul> |                           |                      |                       |                   |               |                |
| Carupos  Grupos  Iniciar Processo  Iniciar Administrativa                                                                                                    |                           |                      |                       |                   |               |                |
| Marcadores                                                                                                    |                           |                      |                       |                   |               |                |
| Q, Pesquisa                                                                                                    |                           |                      |                       |                   |               | <b>L</b> 1     |
| Pontos de Controle                                                                                                    |                           |                      |                       |                   |               | <b>()</b>      |

## ENTRE NA PRIMEIRA LUPA (CLASSIFICAÇÃO POR ASSUNTOS)

| ← → C 😁 angra.sei.rj.gov               | .br/sei/controlador.php?acao=procedimento_gerar&acao_orig | em=procedimento_escolher_tip | o&acao_retorno=proced | i Q           | * (                 | <u>ت</u>      |               | æ             |         |
|----------------------------------------|-----------------------------------------------------------|------------------------------|-----------------------|---------------|---------------------|---------------|---------------|---------------|---------|
| PREFEITURA MUNICIPAL DE ANGRA DOS REIS |                                                           |                              | Versão                | distribuida p | alo Ministério da G | stão e da Inc | vação em Serv | iços Públicos | s - MGI |
| E Sei Producao                         |                                                           |                              | Pesquisar             | Q             | SPP/DESIS           |               | 0 1           | *             | ወ       |
| Pesquisar no Menu                      | Iniciar Processo                                          |                              |                       |               |                     |               | Salvar        | Voltar        | ך (     |
| O Acompanhamento Especial              | Tipo do Processo:                                         |                              |                       |               |                     |               |               |               |         |
| 🍫 Administração 🔹 👻                    | Prodata - Solicitações Gerais                             |                              |                       |               | ~                   |               |               |               |         |
| Base de Conhecimento                   | Especificação:                                            |                              |                       |               |                     |               |               |               |         |
| 🛗 Blocos 🔹 🔻                           | Classificação por Ass <u>u</u> ntos:                      |                              |                       |               |                     |               |               |               |         |
| Contatos                               |                                                           |                              |                       |               |                     |               |               |               |         |
| E Controle de Processos                |                                                           |                              |                       |               | 1                   | 1             | •             |               |         |
| 🗠 Estatisticas 🔹                       | Interessados:                                             |                              |                       |               |                     |               |               |               |         |
| ★ Favoritos                            |                                                           |                              |                       |               |                     | 0             |               |               |         |
| 🟩 Grupos 🔹 👻                           |                                                           |                              |                       |               | -                   | 1             |               |               |         |
| Iniciar Processo                       | Observações desta unidade:                                |                              |                       |               |                     |               |               |               |         |
| 🖸 Inspeção Administrativa              |                                                           |                              |                       |               |                     |               |               |               |         |
| Narcadores                             |                                                           |                              |                       |               |                     |               |               |               |         |
| Q Pesquisa                             | Sigiloso                                                  | Restrito                     | O Público             |               |                     |               |               |               |         |
| Pontos de Controle                     |                                                           |                              |                       |               |                     | J             |               |               | -       |
| Processos Sobrestados                  |                                                           |                              |                       |               |                     |               |               |               |         |

NO CAMPO "PALAVRAS PARA PESQUISA" ENTRE COM O TEXTO "PRODATA" E ENTRE EM "PESQUISAR".

| ← → C ≌ angra.sei.rj.gov.br/sei/con    | ntrolador.php?acao=procedimento_gerar&acac | _origem=procedimento_escolhe | er_tipo&acao_retorno=proced | li 🔍 🛧 🛛 🕻                           | ນີ 🛛                          | 🔁 :            |
|----------------------------------------|--------------------------------------------|------------------------------|-----------------------------|--------------------------------------|-------------------------------|----------------|
| PREFEITURA MUNICIPAL DE ANGRA DOS REIS |                                            |                              | Versä                       | o distribuída pelo Ministério da Ges | tão e da Inovação em Serviços | Públicos - MGI |
| E Seil Producao                        |                                            |                              | Pesquisar                   | Q SPP/DESIS                          | ≣ 0 ±                         | <b>x</b> U     |
| Pesquisar no Menu                      | ar Pro                                     |                              |                             |                                      | [Saluar]                      | Valtar         |
| Acompanhamento Especial     Tipo do F  | Selecionar Assuntos                        | Descuijsar Tr                | ansportar                   |                                      |                               |                |
| 🍫 Administração 🔹 Prodata              | - Solicita                                 |                              |                             | ~                                    |                               |                |
| Se Base de Conhecimento                | Plano de Classificação do Estado do R      |                              |                             |                                      |                               |                |
| 📫 Blocos 🔻 Classifica                  | ação por Palavras para Pesquisa:           |                              |                             |                                      |                               |                |
| La Contatos                            | prodata                                    |                              |                             |                                      | 0                             |                |
| Controle de Processos                  |                                            |                              |                             |                                      | ++                            |                |
| Estatisticas                           | ados:                                      | Lista de .<br>Descrição 🚺    | Assuntos (1 registro):      | *                                    |                               |                |
| ★ Favoritos                            |                                            | secondes 14                  |                             |                                      |                               |                |
| 🟩 Grupos 👻                             | 004 PRODATA - So                           | licitações Gerais            |                             | *                                    |                               |                |
| Iniciar Processo Observad              | ções des                                   |                              |                             |                                      |                               |                |
| 🔁 Inspeção Administrativa              |                                            |                              |                             | *                                    |                               |                |
| Marcadores                             | de Ace                                     |                              |                             |                                      |                               |                |
| Q Pesquisa                             | Sigiloso                                   | Restrito                     | O Público                   |                                      |                               |                |
| Pontos de Controle                     |                                            |                              |                             |                                      |                               | <b>(B)</b>     |
| Processos Sobrestados                  |                                            |                              |                             |                                      |                               |                |

CLIQUE NA SETA VERDE, CORRESPONDENTE AO ITEM CUJA DESCRIÇÃO É "PRODATA -SOLICITAÇÕES GERAIS"

\_

| FEITURA MUNICIPAL DE ANGRA DOS REIS |                    |                                        |                      |            |                                | Versão distribuída | pelo Ministério da Gest | tão e da Inovação                    | em Serviços Público: |
|-------------------------------------|--------------------|----------------------------------------|----------------------|------------|--------------------------------|--------------------|-------------------------|--------------------------------------|----------------------|
| E Sei Producao                      |                    |                                        |                      |            | Pesquisar                      | ۹                  | SPP/DESIS               | <b>II O</b>                          | <b>*</b> ×           |
| quisar no Menu                      | Îniciar Pro        |                                        |                      |            |                                |                    |                         | _                                    |                      |
| Acompanhamento Especial             | Tipo do Processo   | Selecionar Assun                       | itos                 |            |                                |                    |                         | 2                                    | alvar <u>V</u> oltar |
| Administração 🔹                     | Prodata - Solicita |                                        |                      | Pesquis    | ar Iransportar Eechar          |                    | ~                       |                                      |                      |
| Base de Conhecimento                | Especificação:     | Tabela:<br>Plano de Classificação do E | stado do R           |            |                                |                    |                         |                                      |                      |
| Blocos                              | Classificação por  | Palavras para Pesquisa:                |                      |            |                                |                    |                         |                                      |                      |
| Contatos                            |                    | prodata                                |                      |            |                                |                    |                         |                                      |                      |
| Controle de Processos               |                    |                                        |                      |            |                                |                    | ^                       |                                      |                      |
| Estatísticas 🔹                      | Interessados:      |                                        |                      | L          | ista de Assuntos (1 registro): |                    | Y                       |                                      |                      |
| Favoritos                           |                    | 🗹 Código 🕌                             | D                    | escrição 🚺 | ≜ções                          |                    |                         |                                      |                      |
| 🕻 Grupos 🛛 🔻                        |                    | 004                                    | PRODATA - Solicitaçã | ies Gerals | 🛩 🗟 🖻                          |                    | <b>^</b>                | <ul> <li>,&gt;</li> <li>↓</li> </ul> | •                    |
| Iniciar Processo                    | Observações des    |                                        |                      |            |                                |                    |                         |                                      |                      |
| Inspeção Administrativa             |                    |                                        |                      |            |                                |                    | *                       |                                      |                      |
| Marcadores                          |                    |                                        |                      |            | _                              |                    | *                       |                                      |                      |
|                                     | Nivel de Ace       |                                        |                      |            |                                |                    |                         |                                      |                      |

NO CAMPO "NÍVEL DE ACESSO" MARQUE A OPÇÃO "PÚBLICO" E ENTRE EM "SALVAR".

| ← → C == angra.sei.ri.gov.b            | r/sei/controlador.php?acao=procedimento            | gerar&acao origem=procedimento e | scolher tipo&a | cao retorno=proced | i Q         | \$                 | 0 បំ           |                | æ              | :           |
|----------------------------------------|----------------------------------------------------|----------------------------------|----------------|--------------------|-------------|--------------------|----------------|----------------|----------------|-------------|
| DEEETTI DA MUNICIPAL DE ANGRA DOS DEIS | ,,,,,,,,,,,,,,,,,,,,,,,,,,,,,,,,,,,,,,             | generation proceduring the       |                | Versão             | distribuida | pelo Ministério da | Gestão e da In | ovação em Serv | icos Público   | s - MGI     |
|                                        |                                                    |                                  | Pes            | squisar            | ۹           | SPP/DESIS          |                | 0 1            | ×              | Ċ           |
| Pesquisar no Menu                      |                                                    |                                  |                |                    |             |                    |                | Salvar         | Voltar         |             |
| Acompanhamento Especial                | Tipo do Processo:<br>Prodata - Solicitações Gerais |                                  |                |                    |             |                    | ~              |                |                | ł           |
| 🍫 Administração 🔹                      | Especificação:                                     |                                  |                |                    |             |                    |                |                |                |             |
| Base de Conhecimento                   | Classificação por Ass <u>u</u> ntos:               |                                  |                |                    |             |                    |                |                |                |             |
| 🛗 Blocos 🔹                             | 004 - PRODATA - Solicitações Gerais                |                                  |                |                    |             |                    |                | X              |                |             |
| E Contatos                             |                                                    |                                  |                |                    |             |                    | . <b>†</b> -   | ŧ.             |                |             |
| Controle de Processos                  | Interessados:                                      |                                  |                |                    |             |                    |                |                |                |             |
| 🗠 Estatísticas 🔹                       |                                                    |                                  |                |                    |             |                    | 0              |                |                |             |
| ★ Favoritos                            |                                                    |                                  |                |                    |             |                    |                |                |                |             |
| 👷 Grupos 🔹 💌                           | Observações desta unidade:                         |                                  |                |                    |             |                    |                |                |                |             |
| Iniciar Processo                       |                                                    |                                  |                |                    |             |                    | ÷              |                |                |             |
| 🛃 Inspeção Administrativa              | Nivel de Acesso                                    |                                  |                |                    |             |                    |                |                |                |             |
| Marcadores                             | Sigiloso                                           | C Restrito                       |                | Público            |             |                    |                |                |                |             |
| Q Pesquisa                             | <u></u>                                            |                                  |                |                    |             |                    |                |                |                | Ţ <b>I</b>  |
| Pontos de Controle                     |                                                    |                                  |                |                    |             |                    | [              | Salvar         | <u>V</u> oltar | <b>(B</b> ) |

### ENTRE NA OPÇÃO "INCLUIR DOCUMENTO"

| ← → C                                  | ov.br/sei/co | ntrolad    | or.php?a   | acao=pr   | ocedime   | ento_tra | balhar8 | lacao_or | igem=p     | rocedim | iento_ge | rar&aca | ao_retor   | no=proc | edimer | n Q             | ☆                | 5 🗘           | 3           | •              | ) :          |
|----------------------------------------|--------------|------------|------------|-----------|-----------|----------|---------|----------|------------|---------|----------|---------|------------|---------|--------|-----------------|------------------|---------------|-------------|----------------|--------------|
| PREFEITURA MUNICIPAL DE ANGRA DOS REIS |              |            |            |           |           |          |         |          |            |         |          |         |            |         | Versäc | o distribuida p | elo Ministério d | a Gestão e da | Inovação em | i Serviços Púł | blicos - MGI |
| E Sei. Producao                        |              |            |            |           |           |          |         |          |            |         |          |         | Pesquisar. |         |        | Q               | SPP/DESIS        | =             | 0           | <b>•</b> :     | ራ ወ          |
| = SEI-2024-13000272                    | P            | 6          | <b>*</b> ~ | 0         | 1         |          | G       |          | <b>I</b> ¢ | 1       | X        | 6       |            |         | *      | <b>:</b>        | G                | Ð             |             | •              |              |
| Q Consultar Andamento                  |              |            |            |           | 6         |          |         |          |            | _       | e        |         | 1          |         | ·      |                 |                  |               |             |                |              |
|                                        | Process      | o aberto : | somente r  | na unidad | le SPP/DE | ESIS.    |         |          |            |         |          |         |            |         |        |                 |                  |               |             |                | $\neg$       |
|                                        |              |            |            |           |           |          |         |          |            |         |          |         |            |         |        |                 |                  |               |             |                |              |
|                                        |              |            |            |           |           |          |         |          |            |         |          |         |            |         |        |                 |                  |               |             |                |              |
|                                        |              |            |            |           |           |          |         |          |            |         |          |         |            |         |        |                 |                  |               |             |                |              |
|                                        |              |            |            |           |           |          |         |          |            |         |          |         |            |         |        |                 |                  |               |             |                |              |
|                                        |              |            |            |           |           |          |         |          |            |         |          |         |            |         |        |                 |                  |               |             |                |              |
|                                        |              |            |            |           |           |          |         |          |            |         |          |         |            |         |        |                 |                  |               |             |                |              |
|                                        |              |            |            |           |           |          |         |          |            |         |          |         |            |         |        |                 |                  |               |             |                |              |
|                                        |              |            |            |           |           |          |         |          |            |         |          |         |            |         |        |                 |                  |               |             |                |              |
|                                        |              |            |            |           |           |          |         |          |            |         |          |         |            |         |        |                 |                  |               |             |                |              |
|                                        |              |            |            |           |           |          |         |          | _          | _       | _        | _       | _          | _       |        |                 |                  |               |             |                | <b>(8</b> )  |

## ENTRE NO BOTÃO "+"

\_

| ← → C 🖙 angra.sei.rj.go                | <b>w.br</b> /sei/controlador.php?acao=procedir | nento_trabalhar&acao_origem=procedimento_gerar&a         | acao_retorno=procedime | en Q          | . 🖈 🕻                   | Ċ             |            | đ           | ) :          |
|----------------------------------------|------------------------------------------------|----------------------------------------------------------|------------------------|---------------|-------------------------|---------------|------------|-------------|--------------|
| PREFEITURA MUNICIPAL DE ANGRA DOS REIS |                                                |                                                          | Versi                  | ão distribuid | a pelo Ministério da Ge | stão e da Ino | /ação em S | erviços Púk | olicos - MGI |
| E Seil Producao                        |                                                |                                                          | Pesquisar              | ۹             | SPP/DESIS               | ==            | 0          | • *         | к Q          |
| = SEI-2024-13000272 D                  | Gerar Documento                                |                                                          |                        |               |                         |               |            |             |              |
| Q Consultar Andamento                  |                                                | Escolha o Tipo do Document <mark>o</mark> : 💿            |                        |               |                         |               |            |             |              |
|                                        |                                                | L<br>Externo                                             |                        |               |                         |               |            |             |              |
|                                        |                                                | Ata de Reunião                                           |                        |               |                         |               |            |             |              |
|                                        |                                                | Correspondência Interna - NA                             |                        |               |                         |               |            |             |              |
|                                        |                                                | Despacho                                                 |                        |               |                         |               |            |             |              |
|                                        |                                                | Form. PRODATA 01 - Criação / Alteração de Usuário (Formu | ulário)                |               |                         |               |            |             |              |
|                                        |                                                | Formulário GEO 01 - Acesso ao SIGA (Formulário)          |                        |               |                         |               |            |             |              |
|                                        |                                                | Formulário SEI 01 - Usuários (Formulário)                |                        |               |                         |               |            |             |              |
|                                        |                                                | Formulário de solicitação de diária                      |                        |               |                         |               |            |             |              |
|                                        |                                                | Oficio - NA                                              |                        |               |                         |               |            |             |              |
|                                        |                                                |                                                          |                        |               |                         |               |            |             |              |
|                                        |                                                |                                                          |                        |               |                         |               |            |             |              |
|                                        |                                                |                                                          |                        |               |                         |               |            |             | CII          |
| javascript:void(0);                    |                                                |                                                          |                        |               |                         |               |            |             | <b>(B)</b>   |

\_\_\_\_\_

### ENTRE COM O TEXTO "PRODATA" E SELECIONE O TIPO DESEJADO.

| ← → C 😄 angra.sei.rj.g                        | ov.br/sei/controlador.php?acao=procedime     | ento_trabalhar&aca                                                                                                    | cao_origem=p                                                                                                    | procedimento                                                                                                    | :o_controlar&                                                                                                    | acao_retorno=pro        | cedi (     | ۹ ☆ (          | ) បំ            |          | Ø     | :         |
|-----------------------------------------------|----------------------------------------------|----------------------------------------------------------------------------------------------------|----------------------------------------------------------------------------------------------------|----------------------------------------------------------------------------------------------------|----------------------------------------------------------------------------------------------------|-------------------------|------------|----------------|-----------------|----------|-------|-----------|
| PREFEITURA MUNICIPAL DE ANGRA DOS REIS        |                                              |                                                                                                    |                                                                                                    |                                                                                                    | P                                                                                                    | esquisar                | Q<br>Q     | SPP/DESIS      | Estable da indv | 0 ±      | ×     | ري.<br>ال |
| EEI-2024-13000272 💿                           | Gerar Documento                              | Escolha o Tipo<br>prodata<br>Form. PRODATA 01<br>Form. PRODATA 02<br>Form. PRODATA 03<br>Form. PRODATA 03<br>Form. PRODATA 03<br>Form. PRODATA 03<br>Form. PRODATA 03<br>Form. PRODATA 03 | o do Docum<br>31 - Criação / All<br>32 - Inativação d<br>33 - Alteração de<br>44 - Migração de<br>55 - Conc. Acess<br>36 - Rem. Acess<br>37 - Inclusão de<br>38 - Remoção de<br>38 - Remoção de<br>39 - Inativação e | nento:<br>Lteração de Usu<br>Je Usuario (Forn<br>le Cxs. de Proto<br>e Processos en<br>eso a Proc. Sigilo<br>o a Proc. Sigilo<br>o agranograma:<br>le Organograma:<br>m Massa (Forn | uário (Formulari<br>mulário)<br>ocolo (Formular<br>oso (Formulario)<br>oso (Formulário)<br>nas (Formulário)<br>nas (Formulário) | o)<br>io)<br>irio)<br>) |            | )<br><b></b>   |                 |          |       |           |
| https://angra.sei.ri.gov.br/sei/controlador.p | hn7arao=formulatio_geratRiacao_grigem=docume | ento escolher tino8vac                                                                                                    | acao retorno=dr                                                                                                    | ocumento esco                                                                                                    | alher tino&id n                                                                                                    | arocedimento=10977      | 8id serie: | -12778/arvore= | 18rid proce     | dimento: | =1097 | 11<br>(1) |

## PREENCHA TODAS AS INFORMAÇÕES SOLICITADAS NO FORMULÁRIO

| ← → C 😁 angra.sei.rj.go                | ov br/sei/controlador.php?acao=procedimento_trabalhar&acao_origem=procedimento_contro | lar&acao_retorno=pro |                 | २ 🕁                 | 🕐 បំ              |              | •              | :           |
|----------------------------------------|---------------------------------------------------------------------------------------|----------------------|-----------------|---------------------|-------------------|--------------|----------------|-------------|
| PREFEITURA MUNICIPAL DE ANGRA DOS REIS |                                                                                       |                      | Versão distribu | ida pelo Ministério | da Gestão e da Ir | ovação em Se | rviços Público | is - MGI    |
| E Sei Producao                         |                                                                                       | Pesquisar            | ۹               | SPP/DESI            | 5 💵               | 0            | • ×            | ტ           |
| EI-2024-13000272                       | Gerar Formulário                                                                      |                      |                 |                     |                   |              |                |             |
| Q Consultar Andamento                  |                                                                                       |                      |                 |                     |                   | Salva        | Voltar         | -           |
|                                        | Form. PRODATA 01 - Criação / Alter                                                    | ação de Usuário      |                 |                     |                   |              |                |             |
|                                        | DADOS DO USUÁRIO SOLICITANTE:<br>Nome Completo:                                       |                      |                 |                     |                   |              |                |             |
|                                        | E-mail:                                                                               |                      |                 |                     |                   |              |                |             |
|                                        | CPF:                                                                                  |                      |                 |                     |                   |              |                |             |
|                                        | Matricula:                                                                            |                      |                 |                     |                   |              |                |             |
|                                        | Ramal e /ou Telefone:                                                                 |                      |                 |                     |                   |              |                |             |
|                                        | Secretaria / Instituição:                                                             |                      |                 |                     |                   |              |                |             |
|                                        |                                                                                       |                      |                 |                     |                   |              |                | œ           |
|                                        | Sigla do Setor/Lotação:                                                               |                      |                 |                     |                   |              |                | <b>(B</b> ) |

#### ENTRE EM SALVAR

| /UNICIPAL DE ANGRA DOS REIS |                                                                                                    |                                                        | ,                                                              | ersão distribuio | da pelo Ministério da G | iestão e da Inova | ção em Serv              | iços Públ |
|-----------------------------|----------------------------------------------------------------------------------------------------|--------------------------------------------------------|----------------------------------------------------------------|------------------|-------------------------|-------------------|--------------------------|-----------|
| seil                        |                                                                                                    |                                                        | Pesquisar                                                      | ۹                | SPP/DESIS               |                   | 0 ±                      | *         |
| Itar Andamento              | DADUS DA CHEFIA DIRE IA:         Nome Completo :         Raphael Rodolfo da Silva         Matricula :         25111         Cargo / Função (Por Extenso):         Superintendente de Área Técnica         Cargo / Função (SIGLA):         SPP/SAT         Observações Adicionais: (Utilize este espaço para inse | verír as calxas de protocolo que precisa               | ter acesso ou solicitar algo que não tenha pr                  | evisão nest      | e formulário):          |                   | *                        |           |
|                             | ATENÇÃO: PARA QUE A SUA SOLICITAÇÃO SEJA DEVI<br>POSTERIORMENTE. <sup>3</sup> O ENVIO DO PROCESSO PARA A                                                                                                    | VIDAMENTE ANALISADA SÃO NECESS<br>A UNIDADE SPP/COSIS. | ÁRIAS <sup>1</sup> A ASSINATURA DO REQUERENTE. <sup>4</sup> A. | ASSINATUF        | RA DA CHEFIA D          | DIRETA RESI       | PONSÁV<br><u>S</u> alvar | EL E.     |

#### ENTRE EM ASSINAR DOCUMENTO

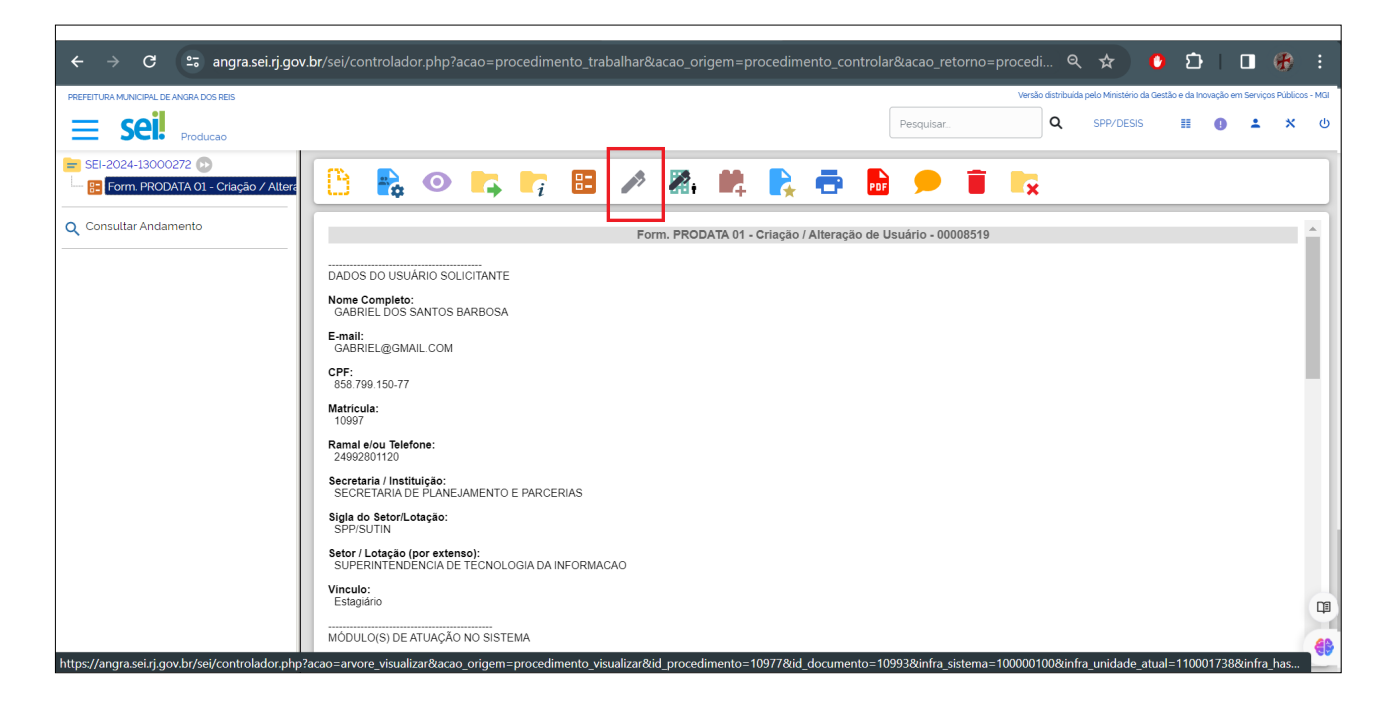

#### ENTRE COM SUA SENHA E ENTRE EM "ASSINAR".

|                                                                                                   | ei/controlador.php?a                                                                                                    | cao=procedimento_trabalhar&acao_origem=procedin                                                                                                    | nento_controlar&acao | _retorno=p | or © <del>.</del> | ୢୣୖ            | * 🔮                                | <u>ר</u>      |               | æ           |               |
|---------------------------------------------------------------------------------------------------|----------------------------------------------------------------------------------------------------|----------------------------------------------------------------------------------------------------|----------------------|------------|-------------------|----------------|------------------------------------|---------------|---------------|-------------|---------------|
| PREFEITURA MUNICIPAL DE ANGRA DOS REIS                                                            |                                                                                                    |                                                                                                    | Pesqui               | sar        | Versão o          | distribuida pi | elo Ministério da Ger<br>SPP/DESIS | stão e da Ino | vação em Serv | iços Públic | os - MGI<br>ტ |
| SEI-2024-13000272<br>■ Form PRODATA 01 - Criação / Alterá<br>■ Form PRODATA 01 - Criação / Alterá | 3 🔒 📀                                                                                                    |                                                                                                    |                      | Ĩ          |                   |                |                                    |               |               |             |               |
| Q Consultar Andamento                                                                             | DADOS DO USUÁRIO SO<br>Iome Completo:<br>GABRIEL DOS SANTOS<br>E-mail:<br>GABRIEL@GMAIL COM<br>2PF:<br>638 799 150-77<br>Antricula:<br>10997<br>Xamal elou Telefone:<br>24992801120<br>Secretaria / Instituição:<br>SECRETARIA DE PLANE<br>Sigla do Setor/Lotação (por exter<br>SUPERINTENDENCIA DE<br>SUPERINTENDENCIA DE<br>Inculo:<br>Estagiáno | Assinatura de Documento<br>Órgão do Assinante:<br>SPP<br>Assinante:<br>Tiago Soares da Rosa<br>Cargo / Eunção:<br>Diretor<br>Senha •••••••• ou Certificado Digital | (Acsinor             | 00008519   |                   |                |                                    |               |               |             |               |
| Ň                                                                                                 | IÓDULO(S) DE ATUAÇÃO                                                                                                    | NO SISTEMA                                                                                                    |                      |            |                   |                |                                    |               |               |             |               |

SE HOUVER NECESSIDADE PREVISTA NO FORMULÁRIO PARA OUTRA ASSINATURA ALÉM DO REQUERENTE SIGA AS ETAPAS ABAIXO, ESCRITAS EM VERMELHO. CASO CONTRÁRIO IGNORE AS ETAPAS EM VERMELHO.

ENTRE EM "INCLUIR EM BLOCO DE ASSINATURA"

| $\leftarrow$ $\rightarrow$ <b>C</b> $\ddagger$ angra.sei.rj.gov. | br/sei/controlador.php?acao=procedimento_trabalhar&acao_origem=procedimento_controlar&acao_retorno=pr 👁 🍳 🖈 🚺 🚺 📘 | 🔁 :               |
|------------------------------------------------------------------|----------------------------------------------------------------------------------------------------|-------------------|
| PREFEITURA MUNICIPAL DE ANGRA DOS REIS                           | Versão distribuida pelo Ministério da Gestão e da Inovação em Serviço                                             | os Públicos - MGI |
| E Seil Producao                                                  | Pesquisar. Q SPP/DESIS II 🕘 🛓                                                                                     | <b>ჯ</b> ტ        |
| 😑 SEI-2024-13000272 🕟                                            | 🕒 🛼 💿 🖆 📭 🖪 📽 🕕 🎆 📫 🛼 🖶 🗭 🛢 🏈 📭                                                                                   |                   |
| Q Consultar Andamento                                            | Form. PRODATA 01 - Criação / Alteração de Usuário - 00008519                                                      | -                 |
|                                                                  | DADOS DO USUÁRIO SOLICITANTE                                                                                      | - 14              |
|                                                                  | Nome Completo:<br>GABRIEL DOS SANTOS BARBOSA                                                                      | - 11              |
|                                                                  | E-mail:<br>GABRIEL@GMAIL COM                                                                                      | - 11              |
|                                                                  | CPF:<br>858.799.150-77                                                                                            |                   |
|                                                                  | Matricula:<br>10997                                                                                               | - 11              |
|                                                                  | Ramal e/ou Telefone:<br>24992801120                                                                               | - 11              |
|                                                                  | Secretaria / Instituição:<br>SECRETARIA DE PLANEJAMENTO E PARCERIAS                                               | - 11              |
|                                                                  | Sigla do Setor/Lotação:<br>SPPISUTIN                                                                              | - 18              |
|                                                                  | Setor / Lotação (por extenso):<br>SUPERINTENDENCIA DE TECNOLOGIA DA INFORMAÇÃO                                    | - 11              |
|                                                                  | Vinculo:<br>Estagiário                                                                                            |                   |
|                                                                  | MÓDULO(S) DE ATUAÇÃO NO SISTEMA                                                                                   | <b>(B)</b>        |

### ENTRE EM "NOVO BLOCO"

| ← → C 🗢 angra.sei.rj.go                                        | w.br/sei/controlador.php?acao | =procedimento_trabalhar&acao_origem=         |         |           | ଇ ବ 🌣 🕯                               | ំ ំ 🛛 🗖                       | 🔁 i                |
|----------------------------------------------------------------|-------------------------------|----------------------------------------------|---------|-----------|---------------------------------------|-------------------------------|--------------------|
| PREFEITURA MUNICIPAL DE ANGRA DOS REIS                         |                               |                                              |         | V         | Versão distribuída pelo Ministério da | Gestão e da Inovação em Servi | ços Públicos - MGI |
| E Seil Producao                                                |                               |                                              |         | Pesquisar | Q SPP/DESIS                           | ≣ 0 ≛                         | <b>*</b> ധ         |
| 😑 SEI-2024-13000272 🕖<br>🔚 Form. PRODATA 01 - Criação / Altera | Incluir em Bloco de           | Assinatura                                   |         |           | Incluir                               | luir e Disponibilizar         | Novo Bloco         |
| Q Consultar Andamento                                          | <u>B</u> loco:                |                                              |         |           |                                       |                               | <br>~              |
|                                                                | Ir para Blocos de Assinatura  |                                              |         |           |                                       |                               |                    |
|                                                                | <b>F</b> (                    |                                              |         | L         | Lista de documentos disp              | oniveis para inclusão         | (1 registro):      |
|                                                                | Mo SEI                        | Doc                                          | cumento |           | Data                                  | Blocos                        |                    |
|                                                                | ✓ 00008519                    | Form. PRODATA 01 - Criação / Alteração de Us | suário  |           | 26/03/2024                            |                               |                    |
|                                                                |                               |                                              |         |           |                                       |                               |                    |
|                                                                |                               |                                              |         |           |                                       |                               |                    |
|                                                                |                               |                                              |         |           |                                       |                               |                    |
|                                                                |                               |                                              |         |           |                                       |                               |                    |
|                                                                |                               |                                              |         |           |                                       |                               |                    |
|                                                                |                               |                                              |         |           |                                       |                               |                    |
|                                                                |                               |                                              |         |           |                                       |                               |                    |
|                                                                |                               |                                              |         |           |                                       |                               |                    |
|                                                                |                               |                                              |         |           |                                       |                               | C)                 |
| •                                                              |                               |                                              |         |           |                                       |                               | <b>6b</b>          |

INFORME UMA <sup>1</sup>DESCRIÇÃO, <sup>2</sup>ADICIONE A(S) UNIDADE(S) QUE NECESSITAM ASSINAR O FORMULÁRIO E <sup>3</sup>CLIQUE EM SALVAR.

| ← → C 🖙 angra.sei.rj.go                | <b>v.br</b> /sei/controlador.php?acao=procedimento_trabalhar&acao_origem= | procedimento_controla | ar&acao_retorno=pr ( | ञ्च ९ 🖈                      | ំ បំ                  |                  | <b>€</b> :        |
|----------------------------------------|---------------------------------------------------------------------------|-----------------------|----------------------|------------------------------|-----------------------|------------------|-------------------|
| PREFEITURA MUNICIPAL DE ANGRA DOS REIS |                                                                           |                       | Versi                | io distribuida pelo Ministér | io da Gestão e da Inc | ovação em Serviç | os Públicos - MGI |
| E Seil Producao                        |                                                                           |                       | Pesquisar            | Q SPP/DE                     | SIS 🔡                 | • •              | <b>×</b> ሀ        |
| = SEI-2024-13000272 🕩                  | Novo Bloco de Assinatura                                                  |                       |                      |                              | 1                     | Calura           |                   |
| Q Consultar Andamento                  | Descrição:                                                                |                       |                      |                              | L                     | Satvar           |                   |
|                                        |                                                                           |                       |                      |                              |                       |                  |                   |
|                                        | Gups:                                                                     |                       |                      |                              |                       |                  | Ŧ                 |
|                                        | Órgão:                                                                    | ~                     |                      |                              |                       |                  |                   |
|                                        | SPP  Viidades para Disponibilização:                                      |                       | 1                    |                              |                       |                  |                   |
|                                        |                                                                           |                       | •                    | Q                            |                       |                  |                   |
|                                        |                                                                           |                       | ~                    | ^                            |                       |                  |                   |
|                                        |                                                                           |                       |                      |                              |                       |                  |                   |
|                                        |                                                                           |                       |                      |                              |                       |                  | CIII              |
| •                                      |                                                                           |                       |                      |                              |                       |                  | <b>6B</b>         |

#### CLIQUE EM "INCLUIR E DISPONIBILIZAR"

| $\leftarrow \rightarrow C$ $\stackrel{2}{\rightarrow}$ angra.sei.rj.go | ov.br/sei/controlador.php?acao | =procedimento_trabalhar&acao_origem=procedimento_control | lar&acao_retorno=pr 🖙 🔍 | · ☆ 🕐 단                             |                                   |  |  |  |  |  |  |
|------------------------------------------------------------------------|--------------------------------|----------------------------------------------------------|-------------------------|-------------------------------------|-----------------------------------|--|--|--|--|--|--|
| PREFEITURA MUNICIPAL DE ANGRA DOS REIS                                 |                                |                                                          | Versão distribuída      | a pelo Ministério da Gestão e da In | ovação em Serviços Públicos - MGI |  |  |  |  |  |  |
| E Sei. Producao                                                        |                                |                                                          | Pesquisar Q             | SPP/DESIS                           | 🚺 🕹 🗙 ປ                           |  |  |  |  |  |  |
| = SEI-2024-13000272 🕖                                                  | Incluir em Bloco de            | Assinatura                                               |                         |                                     |                                   |  |  |  |  |  |  |
| Form. PRODATA 01 - Criação / Altera                                    |                                |                                                          | (                       | Incluir Incluir e Dispo             | onibilizar Novo Bloco             |  |  |  |  |  |  |
| Q Consultar Andamento                                                  | <u>B</u> loco:                 |                                                          |                         |                                     |                                   |  |  |  |  |  |  |
|                                                                        | 643 - teste                    |                                                          |                         |                                     | ~                                 |  |  |  |  |  |  |
|                                                                        | Ir para Blocos de Assinatura   |                                                          |                         |                                     |                                   |  |  |  |  |  |  |
|                                                                        |                                |                                                          | Lista de doc            | umentos disponíveis pa              | ara inclusão (1 registro):        |  |  |  |  |  |  |
|                                                                        | N° SEI                         | Documento                                                | I                       | Data                                | Blocos                            |  |  |  |  |  |  |
|                                                                        | 00008519                       | Form. PRODATA 01 - Criação / Alteração de Usuário        | 26/0                    | 26/03/2024                          |                                   |  |  |  |  |  |  |
|                                                                        |                                |                                                          |                         |                                     |                                   |  |  |  |  |  |  |
|                                                                        |                                |                                                          |                         |                                     |                                   |  |  |  |  |  |  |
|                                                                        |                                |                                                          |                         |                                     |                                   |  |  |  |  |  |  |
|                                                                        |                                |                                                          |                         |                                     |                                   |  |  |  |  |  |  |
|                                                                        |                                |                                                          |                         |                                     |                                   |  |  |  |  |  |  |
|                                                                        |                                |                                                          |                         |                                     |                                   |  |  |  |  |  |  |
|                                                                        |                                |                                                          |                         |                                     |                                   |  |  |  |  |  |  |
|                                                                        |                                |                                                          |                         |                                     |                                   |  |  |  |  |  |  |
|                                                                        |                                |                                                          |                         |                                     |                                   |  |  |  |  |  |  |
|                                                                        |                                |                                                          |                         |                                     | <b>6b</b>                         |  |  |  |  |  |  |

## VOLTE A TELA INICIAL DO PROCESSO, CLICANDO EM SEU ÍCONE

| ← → C ≌ angra.sei.rj.g                 | ov.br/sei/controlador.php?acao=pi | rocedimento_trabalhar&acao_origem=procedimento_controlar | &acao_retorno=pr 🖙 🔍 🛧               | 🖸 🖸 l 🕀 🗄                                          |
|----------------------------------------|-----------------------------------|----------------------------------------------------------|--------------------------------------|----------------------------------------------------|
| PREFEITURA MUNICIPAL DE ANGRA DOS REIS |                                   |                                                          | Versão distribuida pelo Ministério d | la Gestão e da Inovação em Serviços Públicos - MGI |
|                                        |                                   |                                                          | Pesquisar Q SPP/DESIS                | II 🕕 📩 🗙 U                                         |
| = <u>SEI-2024-13000272</u> ♪           | Incluir em Bloco de A             | ssinatura                                                |                                      |                                                    |
| Prodata - Solicitaçõe                  | es Gerais                         |                                                          | Incluir                              | ncluir e <u>D</u> isponibilizar <u>N</u> ovo Bloco |
| Q Consultar Andamento                  | <u>B</u> loco:                    |                                                          |                                      |                                                    |
|                                        | 643 - teste                       |                                                          |                                      | ~                                                  |
|                                        | Ir para Blocos de Assinatura      |                                                          |                                      |                                                    |
|                                        |                                   |                                                          | Lista de documentos dis              | sponíveis para inclusão (1 registro):              |
|                                        | Nº SEI                            | Documento                                                | Data                                 | Blocos                                             |
|                                        |                                   |                                                          |                                      |                                                    |
|                                        | V 00008519 F                      | Form. PRODATA 01 - Criação / Alteração de Usuário        | 26/03/2024                           |                                                    |
|                                        | ✓ 00008519 F                      | Form. PRODATA 01 - Criação ∕ Alteração de Usuário        | 26/03/2024                           |                                                    |
|                                        | ✓ 00008519 F                      | rom. PRODATA 01 - Criação / Alteração de Usuário         | 26/03/2024                           |                                                    |
|                                        | ✓ 00008519 F                      | rom. PRODATA 01 - Criação / Alteração de Usuário         | 26/03/2024                           |                                                    |
|                                        | ✓ 00008519 F                      | rom. PRODATA 01 - Criação / Alteração de Usuário         | 26/03/2024                           |                                                    |
|                                        | ✓ 00008519 F                      | rom. PRODATA 01 - Criação / Alteração de Usuário         | 26/03/2024                           |                                                    |
|                                        | ✓ 00008519 F                      | rorm PRODATA 01 - Criação ∕ Alteração de Usuário         | 26/03/2024                           |                                                    |
|                                        | ✓ 00008519 F                      | rorm PRODATA 01 - Criação ∕ Alteração de Usuário         | 26/03/2024                           |                                                    |
|                                        | ✓ 00008519 F                      | rorm PRODATA 01 - Criação ∕ Alteração de Usuário         | 26/03/2024                           |                                                    |
|                                        | ✓ 00008519 F                      | rorm PRODATA 01 - Criação ∕ Alteração de Usuário         | 26/03/2024                           |                                                    |
|                                        | ✓ 00008519 F                      | rorm PRODATA 01 - Criação ∕ Alteração de Usuário         | 26/03/2024                           | CB.                                                |
|                                        | ✓ 00008519 F                      | rorm PRODATA 01 - Criação ∕ Alteração de Usuário         | 26/03/2024                           | 13                                                 |

### ENTRE EM "ENVIAR PROCESSO"

|                                                 |                    |             |                  |           |           |          |          |          |         |   |          |            |      |        |               |                 |               |               |                | -                |
|-------------------------------------------------|--------------------|-------------|------------------|-----------|-----------|----------|----------|----------|---------|---|----------|------------|------|--------|---------------|-----------------|---------------|---------------|----------------|------------------|
| ← → C == angra.sei.rj.gov                       | <b>.br</b> /sei/co | ontrolad    |                  |           | ocedime   | ento_tra | abalhar8 | igem=p   | rocedim |   | ntrolar8 |            |      | pr @   | 7 R           | \$              | ٤ 🗘           | 5             | •              | ) :              |
| PREFEITURA MUNICIPAL DE ANGRA DOS REIS          |                    |             |                  |           |           |          |          |          |         |   |          |            |      | Versão | o distribuida | pelo Ministério | da Gestão e d | a Inovação er | n Serviços Púl | blicos - MGI     |
| E Seil Producao                                 |                    |             |                  |           |           |          |          |          |         |   |          | Pesquisar. |      |        | ۹             | SPP/DESIS       |               | 0             | ± ;            | <mark>ჯ ს</mark> |
| 😑 SEI-2024-13000272 🕟                           | B                  | Ģ           | <mark>≓</mark> ¢ | 0         | 1         | L.       | li       | <b>I</b> |         | 6 | Φ        | 8          | III. | *      | <u>•</u>      | li              | Ð             | ×             | PDF            |                  |
| Q Consultar Andamento                           | ZIP                |             |                  | C         |           | Q        |          |          |         |   |          |            |      |        |               |                 |               |               |                |                  |
|                                                 | Process            | so aberto : | somente r        | na unidad | le SPP/DE | ESIS.    |          |          |         |   |          |            |      |        |               |                 |               |               |                |                  |
|                                                 |                    |             |                  |           |           |          |          |          |         |   |          |            |      |        |               |                 |               |               |                |                  |
|                                                 |                    |             |                  |           |           |          |          |          |         |   |          |            |      |        |               |                 |               |               |                |                  |
|                                                 |                    |             |                  |           |           |          |          |          |         |   |          |            |      |        |               |                 |               |               |                |                  |
|                                                 |                    |             |                  |           |           |          |          |          |         |   |          |            |      |        |               |                 |               |               |                |                  |
|                                                 |                    |             |                  |           |           |          |          |          |         |   |          |            |      |        |               |                 |               |               |                |                  |
|                                                 |                    |             |                  |           |           |          |          |          |         |   |          |            |      |        |               |                 |               |               |                |                  |
|                                                 |                    |             |                  |           |           |          |          |          |         |   |          |            |      |        |               |                 |               |               |                |                  |
|                                                 |                    |             |                  |           |           |          |          |          |         |   |          |            |      |        |               |                 |               |               |                |                  |
|                                                 |                    |             |                  |           |           |          |          |          |         |   |          |            |      |        |               |                 |               |               |                |                  |
| https://apgra.coj.rj.gov.br/coj/coptrolador.php | Zacao-pro          | codimont    | o opviar8        | 190       |           |          |          |          |         |   |          |            |      |        |               |                 |               |               |                |                  |

NO CAMPO "UNIDADES" ENTRE COM A UNIDADE DA OUTRA PARTE, QUE PRECISA ASSINAR.

| ← → C 😁 angra.sei.rj.go                | v.br/sei/controlador.php?acao=procedimento_trabalhar&acao_origem=procedimento_control | lar&acao_retorno=pr        | ∞                                 | ំ បំ              |               | €           | :       |
|----------------------------------------|---------------------------------------------------------------------------------------|----------------------------|-----------------------------------|-------------------|---------------|-------------|---------|
| PREFEITURA MUNICIPAL DE ANGRA DOS REIS |                                                                                       | Vers                       | ão distribuida pelo Ministério da | Gestão e da Inova | ição em Servi | ços Público | s - MGI |
| E Sei Producao                         |                                                                                       | Pesquisar                  | Q SPP/DESIS                       | =                 | 0 1           | *           | ወ       |
| 😑 SEI-2024-13000272 🕑                  | Enviar Processo                                                                       |                            |                                   |                   |               | En          | viar    |
| Q Consultar Andamento                  | Processos:                                                                            |                            |                                   |                   |               |             |         |
|                                        | SEI-2024-13000272 - Prodata - Solicitações Gerais                                     |                            | *                                 |                   |               |             |         |
|                                        | Órgão das Unidades:                                                                   |                            |                                   |                   |               |             |         |
|                                        | SPP 🗸                                                                                 |                            |                                   |                   |               |             |         |
|                                        | Unidades:<br>SPP/COSIS Mostrar                                                        | unidades por onde tramitou |                                   |                   |               |             |         |
|                                        | SPP/COSIS - Coordenação De Sistemas                                                   |                            |                                   | <b>ب</b>          |               |             |         |
|                                        | <u></u>                                                                               |                            |                                   | X                 |               |             |         |
|                                        | Manter processo aberto na unidade atual                                               |                            |                                   |                   |               |             |         |
|                                        | Remover anotação                                                                      |                            |                                   |                   |               |             |         |
|                                        | Enviar e-mail de notificação                                                          |                            |                                   |                   |               |             |         |
|                                        | Retorno Programado                                                                    |                            |                                   |                   |               |             |         |
|                                        | Data certa                                                                            |                            |                                   |                   |               |             |         |
|                                        | U Prazo em clas                                                                       |                            |                                   |                   |               |             | Ţ.      |
|                                        |                                                                                       |                            |                                   |                   |               |             | AR      |
| 4                                      |                                                                                       |                            |                                   |                   |               |             | 99      |

MARQUE A OPÇÃO "MANTER ABERTO EM SUA UNIDADE" PARA QUE POSSA ACOMPANHAR FACILMENTE O ANDAMENTO DE SUA SOLICITAÇÃO.

| ← → C 🖙 angra.sei.rj.gov                                     | , br/sei/controlador.php?acao=procedimento_trabalhar&acao_origem=procedimento_cont | trolar&acao_retorno=pr          | ଇ ବ 🌣 🕻                             | ្រា                  |            | 🕀 :              |
|--------------------------------------------------------------|------------------------------------------------------------------------------------|---------------------------------|-------------------------------------|----------------------|------------|------------------|
| PREFEITURA MUNICIPAL DE ANGRA DOS REIS                       |                                                                                    | Ven                             | ão distribuída pelo Ministério da ( | Gestão e da Inovação | em Serviço | s Públicos - MGI |
| E Seil Producao                                              |                                                                                    | Pesquisar                       | Q SPP/DESIS                         | II ()                | ÷          | <b>×</b> ധ       |
| ► SEI-2024-13000272<br>► Form. PRODATA 01 - Criação / Altera | Enviar Processo                                                                    |                                 |                                     |                      |            | Enviar           |
| Q Consultar Andamento                                        | Processos:                                                                         |                                 |                                     |                      |            |                  |
| · · · · · · · · · · · · · · · · · · ·                        | SEI-2024-13000272 - Prodata - Solicitações Gerais                                  |                                 | *                                   |                      |            |                  |
|                                                              | Órgão das Unidades:                                                                |                                 |                                     |                      |            |                  |
|                                                              | spp 🗸                                                                              |                                 |                                     |                      |            |                  |
|                                                              | Unidades:                                                                          |                                 |                                     |                      |            |                  |
|                                                              | Most                                                                               | trar unidades por onde tramitou |                                     |                      |            |                  |
|                                                              |                                                                                    |                                 |                                     | ▲                    | 10<br>22   |                  |
|                                                              | Marter processo aberto na unidade atual<br>Remover anotação                        |                                 |                                     |                      |            |                  |
|                                                              | Enviar e-mail de notificação                                                       |                                 |                                     |                      |            |                  |
|                                                              | Retorno Programado                                                                 |                                 |                                     |                      |            |                  |
|                                                              | C PINAO UNI UNA                                                                    |                                 |                                     |                      |            |                  |
|                                                              |                                                                                    |                                 |                                     |                      |            | -                |
| 4                                                            |                                                                                    |                                 |                                     |                      |            |                  |

NÃO MARQUE NENHUMA OUTRA OPÇÃO. ENTRE EM "ENVIAR".

| ← → C == angra.sei.rj.gov              | .br/sei/controlador.php?acao=procedimento_trabalhar&acao_origem=procedimento_contro                            | lar&acao_retorno=pr        | ଚ୍ଚ ଦ 🕁                     | 0 8                | ĵ   □                    | Ŧ          | :           |
|----------------------------------------|----------------------------------------------------------------------------------------------------|----------------------------|-----------------------------|--------------------|--------------------------|------------|-------------|
| PREFEITURA MUNICIPAL DE ANGRA DOS REIS |                                                                                                    | Ve                         | são distribuída pelo Minist | irio da Gestão e d | a Inovação em Se         | rviços Púb | licos - MGI |
|                                        |                                                                                                    | Pesquisar                  | Q SPP/D                     | SIS                | 0                        | <b>L</b> × | <b>(</b> U  |
| EI-2024-13000272 🕑                     | Enviar Processo                                                                                                |                            |                             |                    |                          |            | Enviar      |
| Q Consultar Andamento                  | Processos:<br>SEI-2024-13000272 - Prodata - Solicitações Gerais                                                |                            |                             | •                  |                          |            |             |
|                                        | Órgão das Unidades:                                                                                            |                            |                             | r                  |                          |            |             |
|                                        | Unidades:<br>Mostrar                                                                                           | unidades por onde tramitou |                             |                    |                          |            |             |
|                                        | SPP/COSIS - Coordenação De Sistemas                                                                            |                            |                             |                    | , <b>⊳ <u></u><br/>X</b> |            |             |
|                                        | Manter processo aberto na unidade atual     Remover anotação     Remover anotação     Exuito o multidade atual |                            |                             | *                  |                          |            |             |
|                                        | Relorno Programado                                                                                             |                            |                             |                    |                          |            |             |
|                                        | O Prazo em dias                                                                                                |                            |                             |                    |                          |            | CII         |
|                                        |                                                                                                    |                            |                             |                    |                          |            | <b>e</b>    |

O FORMULÁRIO FOI DEVIDAMENTE ENCAMINHADO PARA A OUTRA UNIDADE, QUE DEVERÁ ASSINAR.

DEPOIS QUE A ASSINATURA FOR REALIZADA, O PROCESSO DEVERÁ SER ENCAMINHADO PARA A UNIDADE SPP/COSIS, CONFORME AS ETAPAS ABAIXO:

#### VOLTE A TELA INICIAL DO PROCESSO, CLICANDO EM SEU ÍCONE

| ← → C ≅ angra.sei.rj.g                 | gov.br/sei/controlador.php?acao=proce | dimento_trabalhar&acao_origem=procedimento_controlar& | kacao_retorno=pr 😋 | ९ 🖈 🕐                        | បែ 🗖 🏶 ៖                                    |
|----------------------------------------|---------------------------------------|-------------------------------------------------------|--------------------|------------------------------|---------------------------------------------|
| PREFEITURA MUNICIPAL DE ANGRA DOS REIS |                                       |                                                       | Versão distrib     | uída pelo Ministério da Gest | ão e da Inovação em Serviços Públicos - MG  |
|                                        |                                       |                                                       | Pesquisar Q        | SPP/DESIS                    | ≣ <b>0 ⊥</b> × ୯                            |
| SEI-2024-13000272                      | Incluir em Bloco de Assi              | natura                                                |                    |                              |                                             |
| Prodata - Solicitaçõ                   | es Gerais                             |                                                       |                    | Incluir                      | e <u>D</u> isponibilizar <u>N</u> ovo Bloco |
| Q Consultar Andamento                  | <u>B</u> loco:                        |                                                       |                    |                              |                                             |
|                                        | 643 - teste                           |                                                       |                    |                              | ~                                           |
|                                        | Ir para Blocos de Assinatura          |                                                       |                    |                              |                                             |
| 1                                      |                                       |                                                       | Lista de o         | documentos disponi           | veis para inclusão (1 registro):            |
| 1                                      | N° SEI                                | Documento                                             |                    | Data                         | Blocos                                      |
|                                        | ✓ 00008519 Form.                      | PRODATA 01 - Criação / Alteração de Usuário           | 2                  | 6/03/2024                    |                                             |
|                                        |                                       |                                                       |                    |                              |                                             |
|                                        |                                       |                                                       |                    |                              |                                             |
|                                        |                                       |                                                       |                    |                              |                                             |
|                                        |                                       |                                                       |                    |                              |                                             |
|                                        |                                       |                                                       |                    |                              |                                             |
|                                        |                                       |                                                       |                    |                              |                                             |
|                                        |                                       |                                                       |                    |                              |                                             |
|                                        |                                       |                                                       |                    |                              |                                             |
|                                        |                                       |                                                       |                    |                              |                                             |
|                                        |                                       |                                                       |                    |                              |                                             |
|                                        |                                       |                                                       |                    |                              | G                                           |

## ENTRE EM "ENVIAR PROCESSO"

| ← → C == angra.sei.rj.gov.                       | . <b>br</b> /sei/co | ontrolad  | or.php?a   | icao=pri  | ocedime   | ento_trat | oalhar&a | acao_ori | gem=p      | rocedim | ento_co | ntrolar8 | lacao_re  | torno= | or ©=  | <u>.</u> Q     | ☆                | 0 E           |             |              | :           |
|--------------------------------------------------|---------------------|-----------|------------|-----------|-----------|-----------|----------|----------|------------|---------|---------|----------|-----------|--------|--------|----------------|------------------|---------------|-------------|--------------|-------------|
| PREFEITURA MUNICIPAL DE ANGRA DOS BEIS           |                     |           |            |           |           |           |          |          |            |         |         |          |           |        | Versão | distribuída pe | elo Ministério d | a Gestão e da | Inovação em | Serviços Púb | licos - MGI |
| E Seil Producao                                  |                     |           |            |           |           |           |          |          |            |         |         |          | Pesquisar |        |        | Q              | SPP/DESIS        | =             | 0           | ± >          | <b>‹</b> ഗ  |
| 😑 SEI-2024-13000272 😥                            | B                   | 6         | <b>*</b> 2 | 0         | 1         | I,        | i        |          | <b>I</b> Ç |         | 6       | Φ        | 8         | III.   | *      | <b>:</b>       | <b>L</b> i       | Ð             |             | PDF          |             |
| Q Consultar Andamento                            | ZIP                 |           |            | C         | ≣≣        | ٩         |          |          |            |         |         |          |           |        |        |                |                  |               |             |              |             |
|                                                  | Process             | so aberto | somente r  | na unidad | le SPP/DE | ISIS.     |          |          |            |         |         |          |           |        |        |                |                  |               |             |              |             |
|                                                  |                     |           |            |           |           |           |          |          |            |         |         |          |           |        |        |                |                  |               |             |              |             |
|                                                  |                     |           |            |           |           |           |          |          |            |         |         |          |           |        |        |                |                  |               |             |              |             |
|                                                  |                     |           |            |           |           |           |          |          |            |         |         |          |           |        |        |                |                  |               |             |              |             |
|                                                  |                     |           |            |           |           |           |          |          |            |         |         |          |           |        |        |                |                  |               |             |              |             |
|                                                  |                     |           |            |           |           |           |          |          |            |         |         |          |           |        |        |                |                  |               |             |              |             |
|                                                  |                     |           |            |           |           |           |          |          |            |         |         |          |           |        |        |                |                  |               |             |              |             |
|                                                  |                     |           |            |           |           |           |          |          |            |         |         |          |           |        |        |                |                  |               |             |              | Ţ.          |
| https://apgra.sei.ri.gov.br/sei/controlador.php? | acao=pro            | rediment  | o enviar8  | ac —      |           |           |          |          |            |         |         |          |           |        |        |                |                  |               |             |              | <b>()</b>   |

### NO CAMPO "UNIDADES" ENTRE COM A UNIDADE "SPP/COSIS"

| ← → C 😁 angra.sei.rj.gov                                     | v.br/sei/controlador.php?acao=procedimento_trabalhar&acao_origem=procedimento_trabalhar&acao_origem=procediment | nto_controlar&acao_retorno=pr      | ब्ब क्ष                                | ១១០                          | <b>⊕</b> :          |
|--------------------------------------------------------------|----------------------------------------------------------------------------------------------------|------------------------------------|----------------------------------------|------------------------------|---------------------|
| PREFEITURA MUNICIPAL DE ANGRA DOS REIS                       |                                                                                                    | ٧                                  | ersão distribuída pelo Ministério da ( | Jestão e da Inovação em Serv | iços Públicos - MGI |
| E Seil Producao                                              |                                                                                                    | Pesquisar                          | Q SPP/DESIS                            | ≣ 0 ≛                        | <b>ჯ</b> ტ          |
| E SEI-2024-13000272 D<br>Form. PRODATA 01 - Criação / Altera | Enviar Processo                                                                                                 |                                    |                                        |                              | <u>E</u> nviar      |
| Consultar Andamento                                          | Processos:                                                                                                    |                                    |                                        |                              |                     |
|                                                              | SEI-2024-13000272 - Prodata - Solicitações Gerais                                                               |                                    | *                                      |                              |                     |
|                                                              | Órgão das Unidades:                                                                                             |                                    |                                        |                              |                     |
|                                                              | SPP                                                                                                    | ~                                  |                                        |                              |                     |
|                                                              | Unidades:                                                                                                    | ··· ·                              |                                        |                              |                     |
|                                                              | SPP/COSIS                                                                                                    | Mostrar unidades por onde tramitou |                                        | 0 •••                        |                     |
|                                                              |                                                                                                    |                                    |                                        |                              |                     |
|                                                              | Manter processo aberto na unidade atual                                                                         |                                    |                                        |                              |                     |
|                                                              | Remover anotação                                                                                                |                                    |                                        |                              |                     |
|                                                              | Enviar e-mail de notificação                                                                                    |                                    |                                        |                              |                     |
|                                                              | Retorno Programado                                                                                              |                                    |                                        |                              |                     |
|                                                              | O Data certa                                                                                                    |                                    |                                        |                              |                     |
|                                                              | Prazo em dias                                                                                                   |                                    |                                        |                              |                     |
|                                                              |                                                                                                    |                                    |                                        |                              | <b>AB</b>           |
| 4                                                            |                                                                                                    |                                    |                                        |                              | 48                  |

MARQUE A OPÇÃO "MANTER ABERTO EM SUA UNIDADE" PARA QUE POSSA ACOMPANHAR FACILMENTE O ANDAMENTO DE SUA SOLICITAÇÃO.

| ← → C == angra.sei.rj.gov              | v.br/sei/controlador.php?acao=procedim     | ento_trabalhar&acao_origem=proc | edimento_controla | ar&acao_retorno=pr 0       | ଳ ବ୍           | *                  | <mark>0</mark> ເ | )   [                     | Ŧ         | :              |
|----------------------------------------|--------------------------------------------|---------------------------------|-------------------|----------------------------|----------------|--------------------|------------------|---------------------------|-----------|----------------|
| PREFEITURA MUNICIPAL DE ANGRA DOS REIS |                                            |                                 |                   | Versä                      | io distribuida | pelo Ministério da | Gestão e da I    | novação em Se             | viços Púb | licos - MGI    |
| E Seil Producao                        |                                            |                                 |                   | Pesquisar                  | ۹              | SPP/DESIS          | ==               | 0                         | •         | <b>‹</b> ৩     |
| 😑 SEI-2024-13000272 😥                  | Enviar Processo                            |                                 |                   |                            |                |                    |                  |                           | ſ         | <u>E</u> nviar |
| Consultar Andamento                    | Processos:                                 |                                 |                   |                            |                |                    |                  |                           | _         |                |
|                                        | SEI-2024-13000272 - Prodata - Solicitações | Gerais                          |                   |                            |                | *                  |                  |                           |           |                |
|                                        | Órgão das Unidades:                        |                                 |                   |                            |                |                    |                  |                           |           |                |
|                                        | SPP                                        |                                 | ~                 |                            |                |                    |                  |                           |           |                |
|                                        | Unidades:                                  |                                 |                   |                            |                |                    |                  |                           |           |                |
|                                        |                                            |                                 | Mostrar u         | inidades por onde tramitou |                |                    |                  |                           |           |                |
|                                        |                                            |                                 |                   |                            |                |                    | *                | , <b>⊳ <u>.</u><br/>X</b> |           |                |
|                                        | Manter processo aberto na unidade atual    |                                 |                   |                            |                |                    |                  |                           |           |                |
|                                        | Remover anotação                           |                                 |                   |                            |                |                    |                  |                           |           |                |
|                                        | Enviar e-mail de notificação               |                                 |                   |                            |                |                    |                  |                           |           |                |
|                                        | Retorno Programado                         |                                 |                   |                            |                |                    |                  |                           |           |                |
|                                        | O Prazo em dias                            |                                 |                   |                            |                |                    |                  |                           |           |                |
|                                        |                                            |                                 |                   |                            |                |                    |                  |                           |           | Ţ              |
|                                        |                                            |                                 |                   |                            |                |                    |                  |                           |           | 88             |
| <                                      |                                            |                                 |                   |                            |                |                    |                  |                           |           | 60             |

NÃO MARQUE NENHUMA OUTRA OPÇÃO. ENTRE EM "ENVIAR".

| ← → C                                  | <b>ر.br</b> /sei/controlador.php?acao=procedimento_trabalhar&acao_origem=procedimento_ | _controlar&acao_retorno=pr         | ଚ୍ଚ ବ 🖈                                                  | 0 D I                |             | <b>⊕</b> :     |
|----------------------------------------|----------------------------------------------------------------------------------------|------------------------------------|----------------------------------------------------------|----------------------|-------------|----------------|
| PREFEITURA MUNICIPAL DE ANGRA DOS REIS |                                                                                        | Ver<br>Pesquisar                   | são distribuida pelo Ministério da<br><b>Q</b> SPP/DESIS | Gestão e da Inovação | em Serviços | Públicos - MGI |
| EI-2024-13000272 💿                     | Enviar Processo                                                                        |                                    |                                                          |                      | Γ           | Enviar         |
| Q Consultar Andamento                  | Processos:<br>SEI-2024-13000272 - Prodata - Solicitações Gerais                        |                                    | *                                                        |                      |             |                |
|                                        | Órgão das Unidades:<br>SPP ~                                                           |                                    |                                                          |                      |             |                |
|                                        | SPP/COSIS - Coordenação De Sistemas                                                    | Mostrar unidades por onde tramitou |                                                          | · 2#                 | a.          |                |
|                                        | Manter processo aberto na unidade atual                                                |                                    |                                                          | -<br>-               |             |                |
|                                        | Remover anotação     Enviar e-mail de notificação                                      |                                    |                                                          |                      |             |                |
|                                        | Retorno Programado                                                                     |                                    |                                                          |                      |             |                |
|                                        |                                                                                        |                                    |                                                          |                      |             | (1)<br>(1)     |

٦